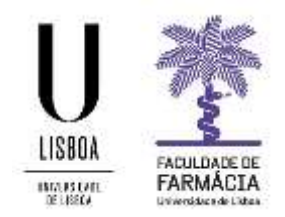

## Manual Configuração Agente GlobalProtect para Computadores Windows e/ou MacOS

- 1. Aceder à página <u>https://gp.ulisboa.pt</u> .
- 2. Introduzir as suas credencias (<u>utilizador@ff.ulisboa.pt</u>).

| <br>Cliente VPN ULisboa |  |
|-------------------------|--|
|                         |  |
| LOGIN                   |  |

3. Descarregar o agente de acordo com o seu Sistema Operativo.

Após descarregar o ficheiro deverá executá-lo.

Surgirá uma mensagem a solicitar a autorização de instalação de um pacote msi)

| 😰 GlobaProtect                                                                                                    |                                                                          | -                                                       | ×                                                 |
|----------------------------------------------------------------------------------------------------|--------------------------------------------------------------------------|---------------------------------------------------------|---------------------------------------------------|
| Welcome to the GlobalPro                                                                                                    | tect Setup Wiz                                                           | ard 📲                                                   | paloalto                                          |
| The installer will guide you through the your computer.                                                                                          | w sleps required lo                                                      | install GlobaPre                                        | Hectiv5.2.5 on                                    |
| WARNING: This computer program in<br>treater. Unauthorized duplication or<br>result in severe civil or criminal penal<br>possible under the law. | s protected by copy<br>distribution of this pro<br>tes, and will be prov | ight law and int<br>ignam, or any p<br>recuted to the n | ernational<br>oriton of it, may<br>naximum extent |
|                                                                                                    | Carcel                                                                   | a Track                                                 | Next I                                            |

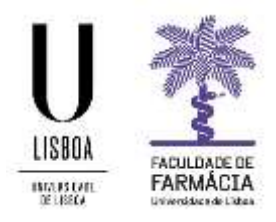

4. Quando terminar a instalação devemos executar a aplicação que foi instalada.

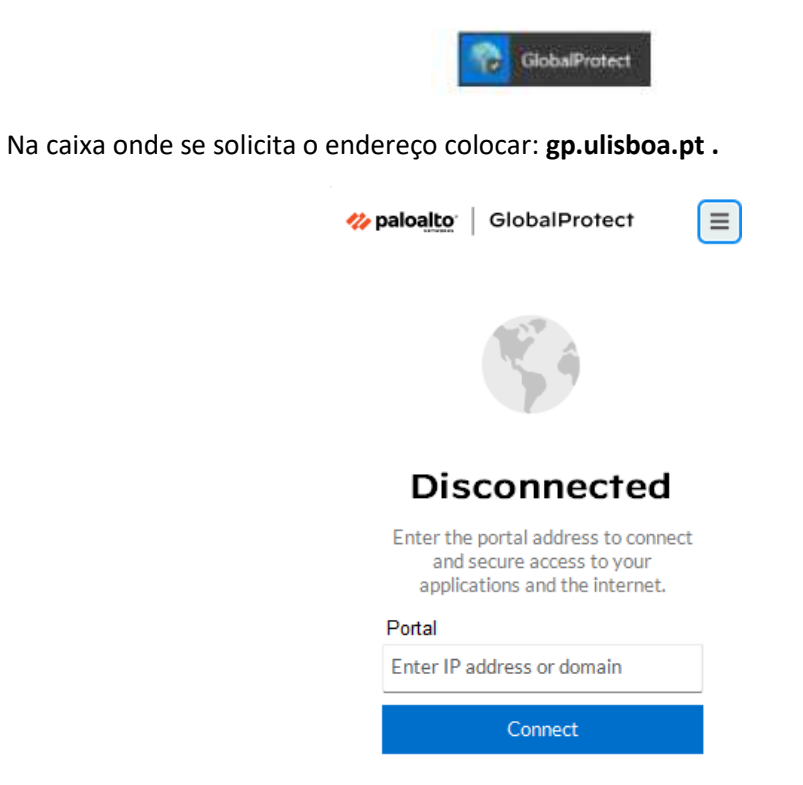

5. Deverá introduzir as credencias de acesso da FFUL (utilizador@ff.ulisboa.pt).

| paloalto GlobalProtect           | 111 |
|----------------------------------|-----|
| <ul> <li>Solution</li> </ul>     |     |
| Username                         |     |
|                                  |     |
| @ffulisboa.pt                    |     |
| enterme@ffulisboa.pt<br>Password |     |
| Password                         |     |
| Password<br>••••••               |     |

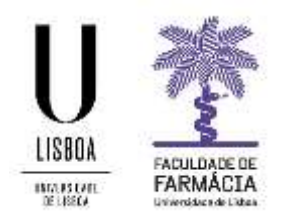

6. Após validação com sucesso deverá ter acesso à rede da FFUL.

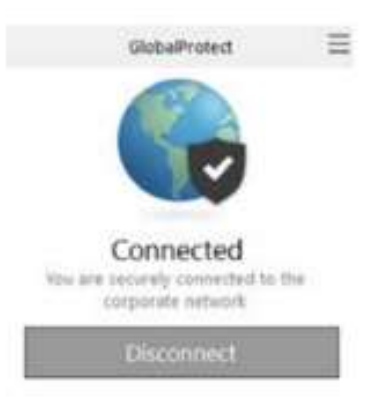